# OFFICE OF THE DISTRICT & SESSIONS JUDGE ::: :::: ::: ::: BONGAIGAON.No. DJB.V-1 / 2020 /Dated Bongaigaon theJuly, 2020.

From : District & Sessions Judge (i/c) Bongaigaon.

To,

1. The President / Secretary, Lawyers' Association, Bongaigaon.

2. The President / Secretary, North Salmara Sub Divisional Lawyers' Association, Abhayapuri.

#### Sub : Awarness webinar on the "e-filing and e-Courts Services"

Ref.: Memo No. DJ(D) 3599, Dated Mangaldai the 21.07.2020.

Sir,

With reference to the subject cited above, I am to inform you that as per online awarness programme for advocates in regional language on the topic "**e-filing and e-Courts Services**" on <u>25.07.2020 (Saturday</u>) at 3.00 P.M. onwards, the joining link with the meeting ID is furnished herewith.

I, therefore, request you kindly to co-operate in awareness webinar alongwith your colleague advocates on the date and time. You are also requested to inform the Ld. Members of the Bar to join the webinar before 15 minutes of the starting time.

Enclo : As stated.

N.B. : For any help please contact: M. Mansuri, Syestems Officer :9101016093; Partha P. Barhoi, Systems Asstt. :7002715347. Yours faithfully,

SJ

(Smt. S. Dutta) District & Sessions Judge(i/c) <u>Bongaigaon.</u> Dated Bongaigaon the 22<sup>mJ</sup>uly, 2020.

<u>Mémo No. DJB.V-1 / 2020 / 2479</u> Copy to :-

1. The Systems Officer, Bongaigaon District Judiciary, he is directed to upload the letter in the official website.

District & Sessions Judge(i/c) Bongaigaon

### OFFICE OF THE DISTRICT AND SESSIONS JUDGE, DARRANG, MANGALDAI

No. DJ(D) 3599

Dated : Mangaldar, 21<sup>st</sup> of July , 2020.

From:Shri Pratim Kumar Bora<br/>District & Sessions Judge,<br/>Darrang, 'Manga daiTo:The Registrar (Judicial & IT),<br/>Hon'bleGauhati High Court,Guwahati.Sub:Awareness webinar on the topic "e-Filing and e-Courts services".Ref:Hon'bleGauhati High Court's letter No. HC.XLV-264/2017 (335/PM&P<br/>dated 17" July, 2020.

#### Sir,

With the subject and reference cited above. I have the honour to furnish herewith the joining link with the meeting ID for the scheduled awareness webinar on the topic "e-Filing and e-Courts services" to be held on 25" July, 2020 at 3 p.m.

#### Joining Link:-

meet.google.com/bpg-gowh-ctb

#### Meeting ID: bpg-gowh-ctb

This is for favour of your kind information and necessary action.

21121-2

District & Sessions Judge, Darrang, Mangaldai

## Memo. No. DJ(D) 3600-601

Dated : Mangaidai, 21° of July , 2020

## Copy forwarded for information to:

- The District and Sessions Judge Baksa/Barpeta/Bonga gaon/Cachar. He is requested to inform the advocates to join the webinar before 15 minutes of the starting time.
- 2. Shri Jitu Moni Barman, Addl. District & Sessions judge, Darrang, Mangalda .

121-2

District & Sessions Ludge Darrang, Mangaidai Joining links for online awareness programme for Advocates in regional Language on the topic "e-Filing and e-

Courts Services", on Saturday, 25<sup>th</sup> July, 2020, from 03:00 PM to 04:00 PM

| Name of the<br>District | Name of the Master<br>Trainer Nominated                                                                                                    | Designation of the Master<br>Trainer                                                                                                    | Webinar Link                                                                                                    |
|-------------------------|----------------------------------------------------------------------------------------------------|----------------------------------------------------------------------------------------------------|----------------------------------------------------------------------------------------------------|
| Baksa,                  | Shri Jitu Moni Barman                                                                                                    | Addl. District and Sessions<br>Judge, FTC, Darrang,<br>Mangaldai                                                                                                    | Platform: Google Meet                                                                                                    |
| Barpeta,                |                                                                                                    |                                                                                                    | Joining Link:-                                                                                                    |
| Bongaigaon,             |                                                                                                    |                                                                                                    | meet.google.com/bpg-gowh-ctb                                                                                                    |
| Cachar                  |                                                                                                    |                                                                                                    | Meeting ID: bpg-gowh-ctb                                                                                                    |
|                         | Shri Mahmud Hussain<br>Barbhuiya                                                                                                    | Counsellor, Family Court,<br>Nalbari                                                                                                    | Platform: Jio Meet                                                                                                    |
| Chirang,                |                                                                                                    |                                                                                                    | Joining Link : -                                                                                                    |
| Darrang,                |                                                                                                    |                                                                                                    | https://jiomeetpro.jio.com/shortener?hash=Qq70                                                                                                    |
| Dhemaji,                |                                                                                                    |                                                                                                    | 2nfhqgV4121fc3f86a71595234559362                                                                                                    |
| Dhubri                  |                                                                                                    |                                                                                                    | Meeting ID: 528-834-4598                                                                                                    |
|                         |                                                                                                    |                                                                                                    | Password : vNs8m                                                                                                    |
| Dibrugarh,              | Shri Abhijeet Kumar<br>Baruah                                                                                                    | Chief Judicial Magistrate,<br>Dibrugarh                                                                                                    | Platform: Google Meet                                                                                                    |
| Dima Hasao,             |                                                                                                    |                                                                                                    | Joining Link:-                                                                                                    |
| Goalpara,               |                                                                                                    |                                                                                                    | https://meet.google.com/zwx-vboc-psg                                                                                                    |
| Golaghat,               |                                                                                                    |                                                                                                    | Meeting ID: zwx-vboc-psg                                                                                                    |
| Hailakandi              |                                                                                                    |                                                                                                    |                                                                                                    |
|                         | Name of the<br>District<br>Baksa,<br>Barpeta,<br>Bongaigaon,<br>Cachar<br>Chirang,<br>Darrang,<br>Dhemaji,<br>Dhubri<br>Dibrugarh,<br>Dima Hasao,<br>Goalpara,<br>Golaghat,<br>Hailakandi | Name of the<br>DistrictName of the Master<br>Trainer NominatedBaksa,<br>Barpeta,<br>Bongaigaon,<br>CacharShri Jitu Moni BarmanChirang,<br>Darrang,<br>Dhemaji,<br>DhubriShri Mahmud Hussain<br>BarbhuiyaDibrugarh,<br>Dima Hasao,<br>Goalpara,<br>Golaghat,<br>HailakandiShri Abhijeet Kumar<br>Baruah | Name of the<br>DistrictName of the Master<br>Trainer NominatedDesignation of the Master<br>TrainerBaksa,<br>Barpeta,<br>Bongaigaon,<br>CacharShri Jitu Moni BarmanAddl. District and Sessions<br>Judge, FTC, Darrang,<br>MangaldaiChirang,<br>Darrang,<br>Dhemaji,<br>DhubriShri Mahmud Hussain<br>BarbhuiyaCounsellor, Family Court,<br>NalbariDibrugarh,<br>Dima Hasao,<br>Goalpara,<br>Golaghat,<br>HailakandiShri Abhijeet Kumar<br>BaruahChief Judicial Magistrate,<br>Dibrugarh |

|   | Jorhat,        |                         |                                              | Platform: Microsoft Teams                      |
|---|----------------|-------------------------|----------------------------------------------|------------------------------------------------|
| 4 | Kamrup(M),     |                         | Joint Registrar (Recruitment),               | Joining Link:- http://bit.ly/3hqdCAN           |
| Т | Kamrup,        | Shri Nisanta Goswami    | Gauhati High Court Guwahati                  |                                                |
|   | Karimganj      |                         |                                              |                                                |
|   |                |                         |                                              | Platform: Jio Meet                             |
|   |                | ong,                    |                                              | Joining Link:-                                 |
|   | Karbi Anglong, |                         |                                              | https://jiomeetpro.jio.com/shortener?hash=sCVG |
|   | Kokrajhar,     |                         | Chief Judicial Magistrate,<br>Golaghat       | A0VngWa63ce68b11b71595288091738                |
| 5 | Lakhimpur,     | Shri Kiran Lal Baishnab |                                              | OR                                             |
|   | Morigaon,      |                         |                                              | Enter below Meeting ID to join meeting by      |
|   | Nagaon         |                         |                                              | entering the Password.                         |
|   |                |                         |                                              | Meeting ID: 182-142-3606                       |
|   |                |                         |                                              | Password: QV9vt                                |
|   | Nalbari,       |                         | Addl. Chief Judicial Magistrate,<br>Golaghat | Platform: Google Meet                          |
|   | Sivasagar,     |                         |                                              | Joining Link :-                                |
| 6 | Sonitpur,      | Shri Satyajit Karmakar  |                                              | https://meet.google.com/nhg-acpq-mtu           |
|   | Tinsukia,      |                         |                                              |                                                |
|   | Udalguri       |                         |                                              |                                                |
|   |                |                         | 1                                            |                                                |

## **Joining instructions for Jio Meet**

#### 1. Download and install JioMeet app on your Mobile Phone/Desktop/Laptop using the following Path

- i. **On Mobile Device** Go to Play Store/AppStore, search for **JioMeet**application and download it.
- ii. **On Desktop** Visit https://jiomeetpro.jio.com/home#download and download JioMeet application.
- 2. Join the meeting as a participant using any of the following options:-
  - **Click on the linkprovided** to join the meeting in the invite email/whatsapp/telegram you would have received.
  - ii. Then **provide the Password** received by you in the invitation, to enter the meeting.
  - iii. You can also use JioMeet desktop/mobile app/WebRTC to join the meeting by following the path shown below:
    - Click/Tap on Join option>>Enter Meeting ID>>Enter your name>>Click/Tap on Join Meeting>>Enter Password
- **3.** Please join the meeting before the Schedule Time.

i.

**4. Keep your audio muted** during the session until instructed by the speaker to unmute.

## **Joining instructions for Google Meet**

**1.** Download and install Google Meet app on your Mobile Phone having Google Account from Google Play Store/App Store and join the meeting by entering following link-

https://meet.google.com/nhg-acpq-mtu

OR,

You can join the meeting in your desktop /laptop (having Google Account) by finding Google Meet in Google search and entering the link-

https://meet.google.com/nhg-acpq-mtu

- 2. You can also join the meeting by clicking on the invite link on your whatsapp/telegram/email ID, if the same is received by you in your mobile phone.(if Google Meet app is already installed).
- **3.** Please join the meeting before the Scheduled Time.
- **4. Keep your audio muted** during the session until instructed by the speaker to unmute.

### **Joining instructions for Microsoft Teams**

The detailed procedure to join the Webinar through PC/Laptop, iphone, Android Phone and UBUNTU PC/Laptop are given below.

For accessing through Windows PC / Laptop after clicking the link choose the option of "**Watch on the Web instead**" if "MICROSOFT TEAMS" app is not installed on the PC / Laptop.

#### How to join in Android device

- 1. Download and Install "Microsoft Teams" from Google Play
- 2. After installing, click on the invitation link.
- 3. Click on open with Teams

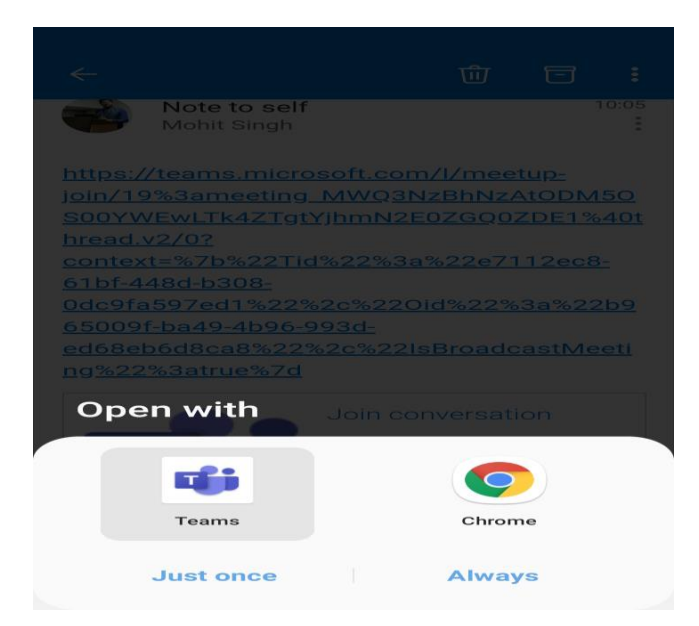

4. Click on Join as a guest.

10:23 🖬

😰 Yee 🖘 ... I ... 🖻

#### Microsoft Teams

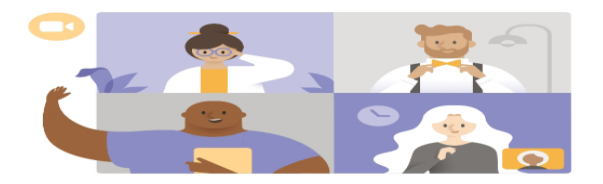

#### Meeting time! How would you like to join?

Join as a guest

Sign in and join

## 5. Enter your name and click Join

10:23 🖬

😧 Yeee 🕤 ... ... 🔝

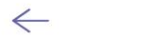

Microsoft Teams

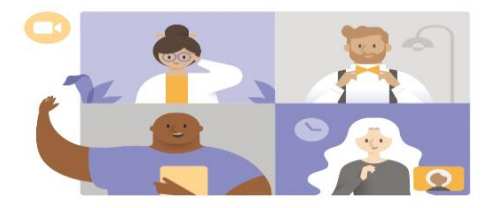

Type your name, then select Join meeting.

#### test

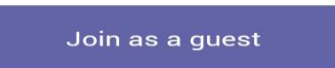

6. You are in the webinar

#### How to join in iOS-iPad/iPhone

1. Download "Microsoft Teams" from 'App Store'

2. Click on the invitation link, the application will open up then click on 'Join as a guest'

◀ Outlook 10:26 AM Tue 12 May

**→** 54% ■

**Microsoft Teams** 

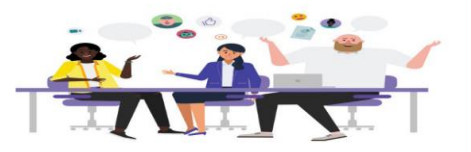

Meeting time! How would you like to join?

Join as a guest

Sign in and join

#### 3. Click on 'Allow access'

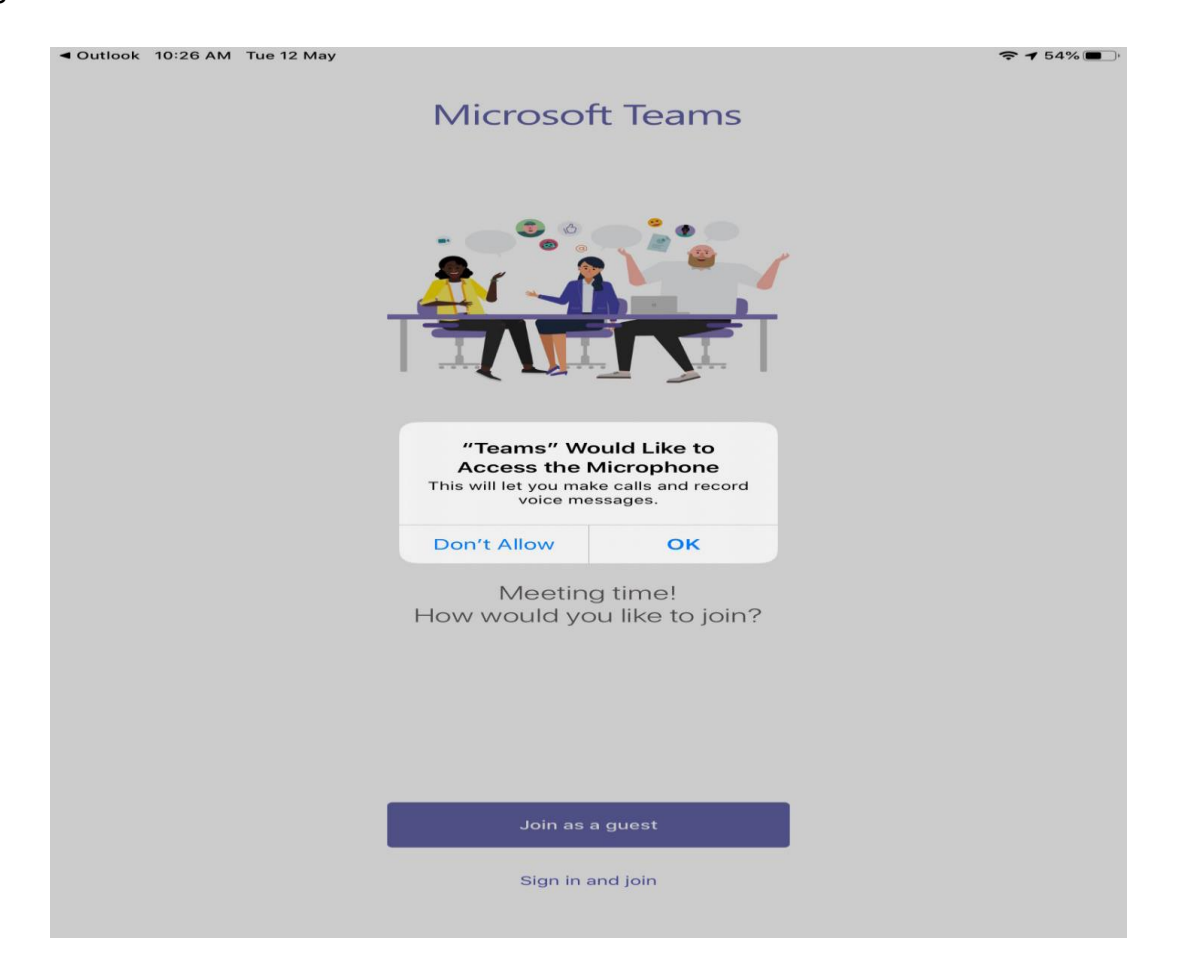

4. Type your name and click on Join meeting

<

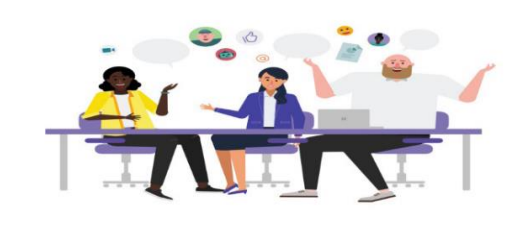

Type your name, then select Join meeting.

| Test |              |  |
|------|--------------|--|
|      | loin meeting |  |

#### 5. You are in the webinar

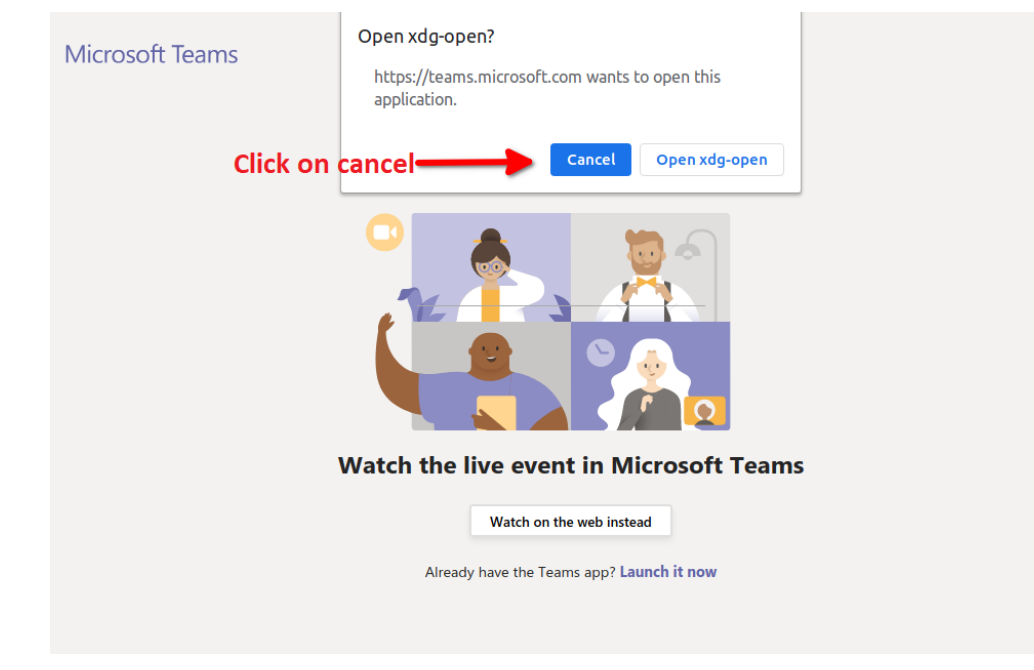

#### How to join in Ubuntu

- 1. Click on the invitation link and click on cancel
- 2. Click on 'Watch on web instead'

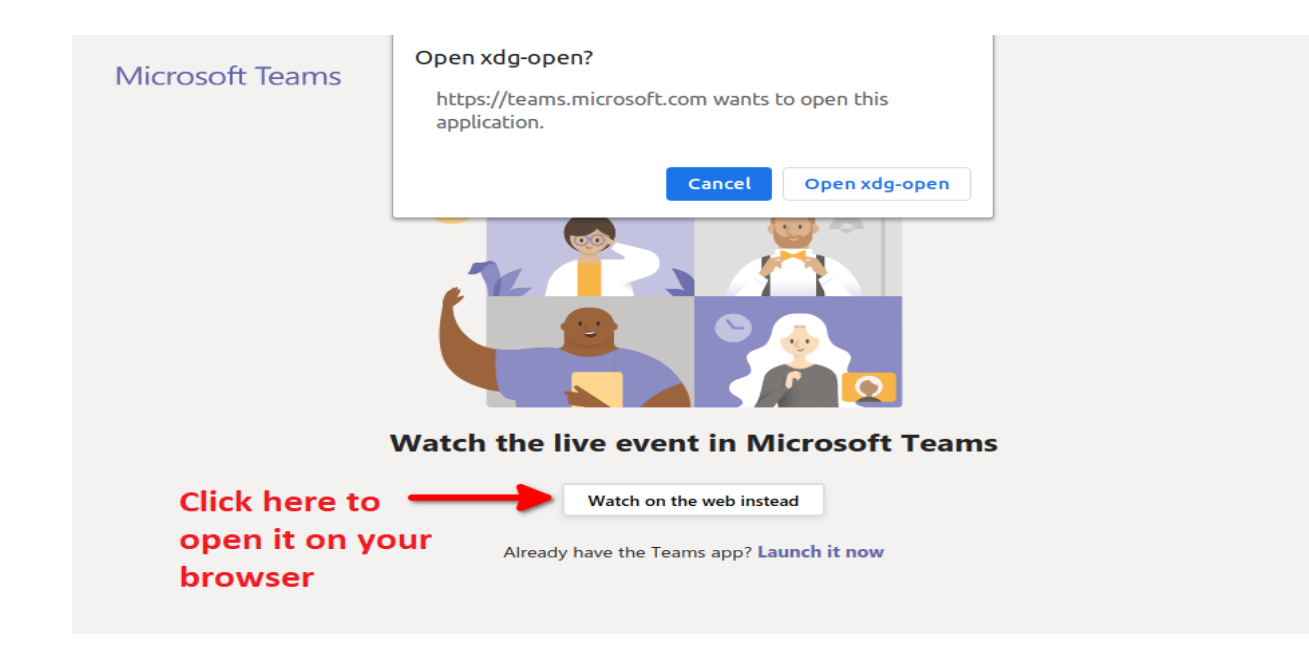

3. Click on, 'Join anonymously'

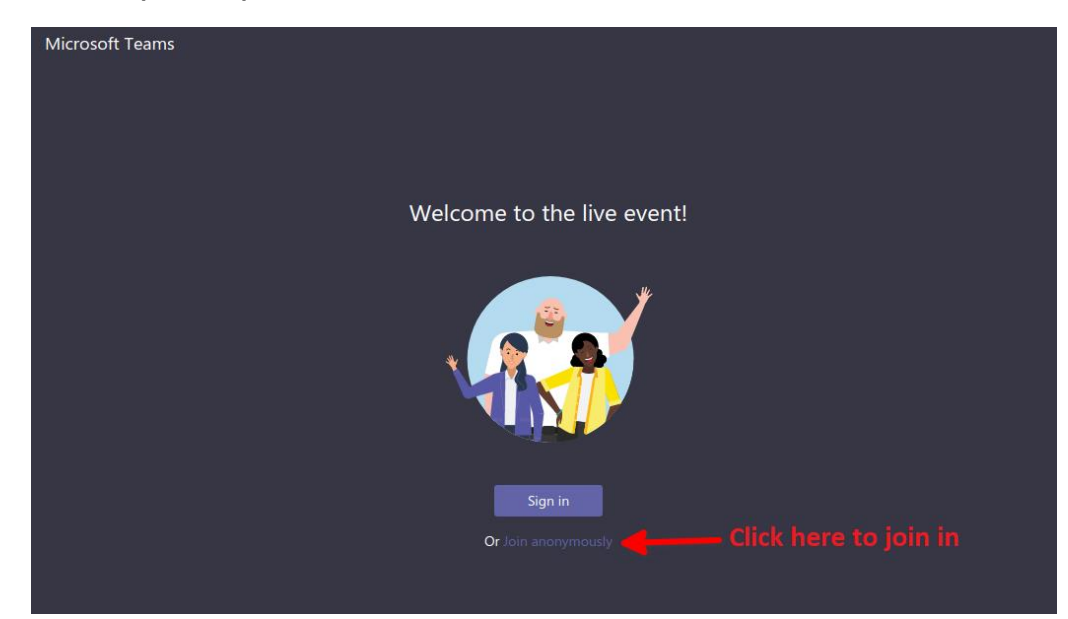